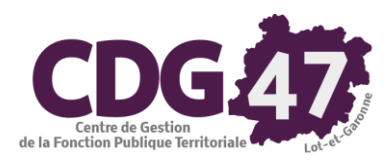

# Notice d'utilisation COSOLUCE relative à la préparation de la DADS-U dans <u>Parme</u>

## 1. Correction d'anomalies :

Vous préparez sans doute la DADS-U 2021.

Une indemnité de fin de contrat ayant été créée (décret n°2020-1296 du 23 octobre 2020) pour les agents contractuels de droit public, Cosoluce a implémenté celle-ci dans Parme lors de la mise à jour du 4 janvier 2021.

Si vous avez versé cette indemnité pour l'un de vos agents, <u>la préparation de la DADS va alimenter à</u> <u>tort</u> pour cet agent dans le menu *Fin d'année/DADS-U -> Périodes d'activité (S40 à S53)*, onglet *Urssaf-Fiscalité* et sous-onglet AT – *Ass. Urs. – Primes* la zone *Indemnités versées en fin de contrat de travail.* 

L'outil de contrôle DADSU-CTL-V01X16 remontera deux anomalies par rapport à cette donnée :

|   | Rubrique                                                                                               | Valeur       | NIR                        | Salarié                          | Anomalie                                                                                                    | Correction dans Parme Nb<br>err.   |
|---|----------------------------------------------------------------------------------------------------|--------------|----------------------------|----------------------------------|----------------------------------------------------------------------------------------------------|------------------------------------|
|   | Année : 2021                                                                                           |              |                            |                                  |                                                                                                    |                                    |
| Γ | Anomalies pour le SIRET :                                                                              | 214701450/00 | 014                        |                                  |                                                                                                    |                                    |
| ۲ | Code type d'indemnités<br>versées en fin de contrat de<br>travail (S40.G28.15.001)                     | 205          | 1991298818015/POIRTH<br>O1 | Contraction of the second second | Erreur de structure : Sous-groupe S40.G28.15 non<br>attendu après S40.G28.05 pour oette nature de<br>déclaration 02 (TDS-seule) et (M113) | Périodes d'activité (S40 à<br>S63) |
| • | Code type de l'indemnité ou<br>de la prime versée aux agents<br>sous statut public<br>(S40.G28.20.001) | 313          | 1991296818015/POIRTH<br>01 |                                  | Erreur de structure : Sous-groupe S40.G28.20 non<br>attendu après S40.G28.15 (M112)                                                       | Périodes d'activité (S40 à<br>S53) |

Pour résoudre ces anomalies, il vous faut ouvrir l'écran de consultation indiqué ci-dessus. Pour cela, il suffit de double-cliquer sur la ligne depuis la fenêtre de contrôle. Utiliser ensuite le bouton indiqué ci-dessous pour vider la zone en question :

| Salarié                                                                                                    | Annen  | (             | Définition Activi | té             | Urssaf                  | - Fiscalité        | Orga                | nismes cotisation | s     |
|----------------------------------------------------------------------------------------------------|--------|---------------|-------------------|----------------|-------------------------|--------------------|---------------------|-------------------|-------|
| NP BGABADE PATRICIA                                                                                                    | 2021   | -             |                   | \              | 1                       |                    |                     |                   |       |
| Name and Annual Statements                                                                                                    | 2021   | Début         | Fin               | \!             | Notif fin période       |                    | Emplo               | oi                | Â     |
| 网络自然民族民族民族民族                                                                                                    | 2021   | 21/10/202     | 1 30/11/2021 F    | in du contra   | t de travail, fin d'act | ivité, fin c ADJOI | <b>VT TECHNIQUE</b> |                   | X     |
| Manage and a second state of the second state of the second state  | 2021   | 01/12/202     | 1 17/10/2021      | in du contro   | de traveil, fin d'act   | inité fin c AD IOI | T TECHNIQUE         |                   | •••   |
| MERCENCIC                                                                                                    | 2021   | 01/12/202     | 1 17/12/2021 F    | in du contra   | de travali, fill d'act  | INITE, III CADJOI  | VI TECHNIQUE        |                   | ×v    |
| 即用的金融的金融的金融的金                                                                                                    | 2021   | Duré          | e - Rég hase      | AT (           | an Ura Brimon           | CSG - Exor         | nérations           | Données fiscal    | les   |
| NUMBER                                                                                                    | 2021   | Durc          | io rtog. buso     | A1-7           | iss. ors Frimes         |                    | loradons            | Donnoos nood      |       |
| RENALES WAR OWNER                                                                                                    | 2021   | - Accider     | nts du travail    |                | _\                      |                    |                     |                   | ¥     |
| PENDERLOUIOURISERE)                                                                                                    | 2021   | Section       | 01 R              | isque : 751    | Bureau ·                | Taux               | 1 20 Hrs f          | ravaillóos ·      | 17.00 |
| <b>金石谷安市市市市市市市市市市市市市市市市市市市市市市市市市市市市市市市市市市市市</b>                                                                                                    | 2021   | Occuon        |                   | 13que . 731    | BA Durcuu .             | TOUX .             | 1,00 1131           | a avanicos . 4    | 1,00  |
|                                                                                                    | 2021   | - Assiett     | es de rémunér     | ations Sécu    | rité Sociale            |                    |                     |                   |       |
| 王王の王王の王王の王王の王王の王王の王王の王王の王王の王王の王王の王王の王王の                                                                                                    | 2021   |               |                   |                |                         | -                  |                     |                   |       |
|                                                                                                    | 2021   | Base bru      | ite : 607,30      | Base p         | latonnee : 607,3        | Bo Nature : Ba     | ise réelle (01)     |                   | -     |
| Provincial and the second second second second second second second second second second second second second s                                                                                                    | 2021   | Deriveran     |                   |                | a sustantia dana ita    |                    |                     |                   |       |
| HIS SOLUTION AND A DAY AND A DAY AND | 2021   | - Primes      | versees aux s     | alaries sous   | contrat de droit j      | prive              |                     |                   |       |
| <b>他们的"你不能是你的</b>                                                                                                    | 2021   |               |                   | Type           |                         | Montant            | Date Déb_ratt       | Date Fin ratt     |       |
| BASSIOND CLAURE                                                                                                    | 2021   |               |                   | .,,,,,         |                         |                    |                     |                   | + 1   |
| HOM ROW HIME AND                                                                                                    | 2021   | *             |                   |                |                         |                    |                     |                   |       |
| REPARTERING                                                                                                    | 2021   |               |                   |                | 1                       |                    |                     |                   |       |
| RUSENNORMAN                                                                                                    | 2021   | land a second |                   |                |                         |                    | _                   |                   |       |
| RECEIPTION CONTRACT                                                                                                    | 2021   | - Indemn      | ittes et primes   | versees au     | agents sous stat        | ut de droit publi  | с                   |                   | M     |
| CONTRACTOR OF CONTRACTOR                                                                                                    | 2021   |               |                   | Туре           |                         | Montant            | Date Déb. ratt      | Date Fin ratt     |       |
| SING RANGE OF COMPANY OF COMPANY                                                                                                    | 2021   |               |                   | турс           | \_                      | Montant            | Date Deb. Tatt.     | Duie Fin fuit.    |       |
| B G M G M G M G M G M G M G M G M G M G                                                                                                    | 2021   | Prime         | avec un lien pai  | rticulier avec | un élément stati        | 54,31              |                     |                   | X     |
| REFERENCE AND ADDRESS                                                                                                    | 2021   | •             |                   |                | N                       | V I                |                     | 1                 |       |
| WE THE THERE WE AND SOME                                                                                                    | 2021   |               |                   |                |                         | <u> </u>           |                     |                   |       |
| VANDERSTRATENCK                                                                                                    | 2021   | - Indemn      | ites versées ei   | n fin de con   | trat de travail —       | - Bases plaf       | onnees exception    | onnelles URSSAI   |       |
| MASSASIDERMARD                                                                                                    | 2021   |               | Туре              |                | Montant                 | Type :             |                     |                   | •     |
| MESSER TIM OTHER                                                                                                    | 2021   | Ind ló        | rolo do fin do C  | DD (205) -     | 40.27                   | -                  |                     |                   |       |
| POLE MAN LOUS                                                                                                    | 2021   | Mind. ieę     | gale de lin de C  | DD (205) 💌     | 49,37 >                 | Base plaf. :       |                     |                   |       |
| A STATE AND A STATE                                                                                                    | 2021 🗸 | *             |                   |                | >                       | <                  |                     |                   |       |
| 4                                                                                                    | · •    |               |                   |                |                         | _                  |                     |                   |       |

Cliquer ensuite sur le bouton Valider:

| Définition Activité                 | Urssaf                   | - Fiscalité      | Org             | ganismes cotisati | ons        |           |
|-------------------------------------|--------------------------|------------------|-----------------|-------------------|------------|-----------|
| Début Fin I                         | Notif fin période        |                  | Em              | ploi              | Â          | /         |
| 21/06/2021 02/07/2021 Fin du contra | t de travail, fin d'acti | vité, fin c ADJO | NT TECHNIQUE    |                   | ×          |           |
| 01/09/2021 31/12/2021 Fin du contra | t de travail, fin d'acti | vité, fin c ADJO | INT TECHNIQUE   | -                 | × •        | Supprimer |
| Durée - Rég. base AT - A            | Ass. Urs Primes          | CSG - Exc        | onérations      | Données fis       | cales      |           |
| - Accidents du travail              |                          |                  |                 |                   | ¥          |           |
| Section : 01 Risque : 751           | BA Bureau :              | Taux :           | 1,80 Hrs        | s travaillées :   | 60,67      | Tester    |
| - Assiettes de rémunérations Sécu   | rité Sociale ——          |                  |                 |                   |            |           |
| Base brute : 788,71 Base p          | lafonnée : 788,7         | 1 Nature : B     | ase réelle (01) |                   | -          |           |
| - Primes versées aux salariés sous  | contrat de droit p       | rivé             |                 |                   | <u> </u>   |           |
| Туре                                |                          | Montant          | Date Déb. ratt  | . Date Fin rat    | t.         | Valider   |
| *                                   |                          |                  |                 |                   |            | Annuler   |
|                                     |                          |                  |                 |                   |            |           |
| - Indemnités et primes versées au   | agents sous statu        | ut de droit publ | ic              |                   | <b>```</b> |           |
| Туре                                |                          | Montant          | Date Déb. ratt. | Date Fin ratt.    | <b>_</b>   |           |
| Supplément familial de traitement / | de solde (102) 💌         | 29,52            |                 |                   | ×          |           |
|                                     |                          |                  |                 |                   |            |           |
| - Indemnites versées en fin de con  | trat de travail          | a - Bases pla    | tonnees excep   | tionnelles URS    | SAF — 🗑    |           |
| Туре                                | Montant                  | Type             | ·               |                   | •          |           |
| *                                   | ×                        | Base plaf.       |                 |                   |            | Comment   |
|                                     |                          |                  |                 |                   |            | Fermer    |

### Cliquer ensuite sur Tester:

| Définition Activité                 | Urssaf - Fiscal                   | ité            | Organismes         | cotisations   | \<br>\   |
|-------------------------------------|-----------------------------------|----------------|--------------------|---------------|----------|
| Début Fin                           | Motif fin période                 |                | Emploi             | ^             |          |
| 21/06/2021 02/07/2021 Fin du contra | t de travail, fin d'activité, fin | C ADJOINT TE   | ECHNIQUE           | ×             |          |
| 01/09/2021 31/12/2021 Fin du contra | t de travail, fin d'activité, fin | C ADJOINT TE   | CHNIQUE            | × .           | Supprine |
| Durée - Rég. base AT - /            | Ass. Urs Primes                   | SG - Exonérati | ions Dor           | nées fiscales | 1        |
| - Accidents du travail              |                                   |                |                    | W             |          |
| Section : 01 Risque : 751           | BA Bureau :                       | Taux :         | 1,80 Hrs travaillé | es : 60,67    | Tester   |
| - Assiettes de rémunérations Sécu   | irité Sociale                     |                |                    |               |          |
| Base brute : 788,71 Base p          | olafonnée : 788,71 Na             | ture : Base ré | elle (01)          | -             |          |
| - Primes versées aux salariés sous  | s contrat de droit privé —        |                |                    |               | _        |
| Туре                                | Mor                               | tant Date      | Déb. ratt. Date    | e Fin ratt.   | Valider  |
| *                                   |                                   |                |                    |               | Annuler  |
| - Indemnités et primes versées au   | x agents sous statut de dr        | oit public     |                    | II            |          |
| Туре                                | Mont                              | ant Date I     | Déb. ratt. Date F  | in ratt.      |          |
| Supplément familial de traitement / | de solde (102) 💌                  | 29,52          |                    | ×             |          |
| 4 P P P                             |                                   | 74 70          |                    | ► <b>▼</b>    |          |
| - Indemnités versées en fin de con  | trat de travail —— 🛱 - B          | ases plafonné  | es exceptionnelle  | es URSSAF — 🖀 |          |
| Туре                                | Montant                           | Type :         |                    | -             |          |
| *                                   | 🗙 Ba                              | se plaf. :     |                    |               |          |
|                                     | ×                                 |                |                    |               | Fermer   |

Les deux anomalies liées au contrat pour lequel on a effectué la correction, auront disparu du résultat du contrôle.

Si vous avez plusieurs contrats de droit public sur l'année 2021, ces anomalies apparaîtront pour chacun, il faudra donc appliquer le même mode opératoire plusieurs fois.

## 2. Outil de contrôle :

Il existe un lien entre le logiciel Parme et l'outil de contrôle fourni par Net-Entreprises (nommé **DADSU-CTL-V01X16**) qui permet de contrôler les données de la DADS-U, ce lien permet l'exécution automatique de cet outil depuis Parme.

Lorsque l'outil va se lancer pour la première fois, le message suivant s'affichera sur votre ordinateur :

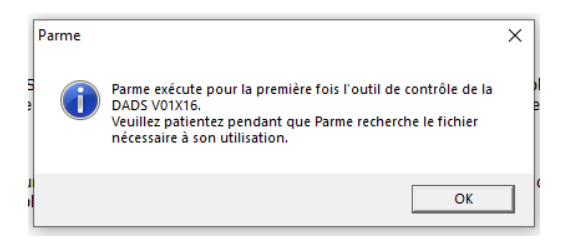

Cliquer sur OK et l'outil de contrôle s'exécutera.

Il est possible que lors de l'exécution automatique de cet outil, vous voyez apparaître la fenêtre suivante :

| DADSU-C | TL-V01X16                                                                                                    | $\times$ |
|---------|----------------------------------------------------------------------------------------------------|----------|
| 1       | L'outil de contrôle DADSU-CTL nécessite une mise à jour pour<br>être utilisé. Elle nécessite des droits administrateurs sur le<br>poste. Si elle n'est pas effectuée, le fichier ne sera pas testé.<br>Voulez-vous l'effectuer maintenant? |          |
| 2       | Oui Non                                                                                                    |          |

Si vous cliquez sur le bouton Non, le contrôle ne sera pas effectué et vous aurez la fenêtre suivante :

| Contrôle d'un fichier DADSU par l'outil DADSU-CTL-V01                                                                                                    | X16 - janvier 2022                      |              |         |           | ×         |  |  |  |
|----------------------------------------------------------------------------------------------------|-----------------------------------------|--------------|---------|-----------|-----------|--|--|--|
| Ce traitement permet de contrôler un ficher CADSU seion is norme VOLX16 à favié de foutil DADSU-CTL fourn part & GIP-MDS.<br>Si la fichier est valide par foutil de contrôle, un certificat de pré-contrôle sera nutambignement tancié dans la fichier le permettra d'accélérer son traitement lors de son dépôt sur net-entreprises.<br>Si la fichier estudie une déclaration "Année et remplace" en les, aucun certificat ne sera inséré dans la fichier s'i est validé.<br>Alterdon: :toule modification apportée au fichier après l'insertion du certificat entraîne automatiquement son invalidation. Il convient alors de le soumettre à nouveau au contrôle par ce traitement. |                                         |              |         |           |           |  |  |  |
| - Sélection du fichier DADSU                                                                                                    |                                         |              |         |           |           |  |  |  |
| Fichier DADSU à tester :                                                                                                    | C:\Users\Pierre\AppData\Local\Temp\Test | Dads2021.txt |         | Parcourir | Contrôler |  |  |  |
| - Résultat du contrôle                                                                                                    |                                         |              |         |           |           |  |  |  |
| Résultat de l'outil de contrôle :                                                                                                    | •                                       |              |         |           |           |  |  |  |
| - Le logiciel de con                                                                                                    | trôle doit être mis à jour.             |              |         |           |           |  |  |  |
| Rubrique                                                                                                    | Valeur                                  | NIR          | Salarié |           |           |  |  |  |
|                                                                                                    |                                         |              |         |           |           |  |  |  |
|                                                                                                    |                                         |              |         |           |           |  |  |  |
|                                                                                                    |                                         |              |         |           |           |  |  |  |
|                                                                                                    |                                         |              |         |           |           |  |  |  |
|                                                                                                    |                                         |              |         |           |           |  |  |  |
|                                                                                                    |                                         |              |         |           |           |  |  |  |
|                                                                                                    |                                         |              |         |           |           |  |  |  |
|                                                                                                    |                                         |              |         |           |           |  |  |  |
|                                                                                                    |                                         |              |         |           |           |  |  |  |
| •                                                                                                    |                                         |              |         |           | ,         |  |  |  |
| Aperçu<br>415                                                                                                    |                                         |              |         |           | Fermer    |  |  |  |

#### Cliquer sur *Fermer* et relancer le test des données.

Vous serez de nouveau invité à mettre à jour l'outil, cette fois-ci si vous répondez *Oui*, vous risquez d'obtenir la fenêtre suivante :

| Télécharg | ement                                                                 | × |
|-----------|-----------------------------------------------------------------------|---|
| i         | Le fichier DADSU-CTL-V01X16.exe n'est pas disponible sur le site FTP. |   |
|           | С                                                                     | ) |

Afin d'arriver à mettre à jour l'outil, nous vous conseillons de le lancer directement depuis le bouton Démarrer de Windows :

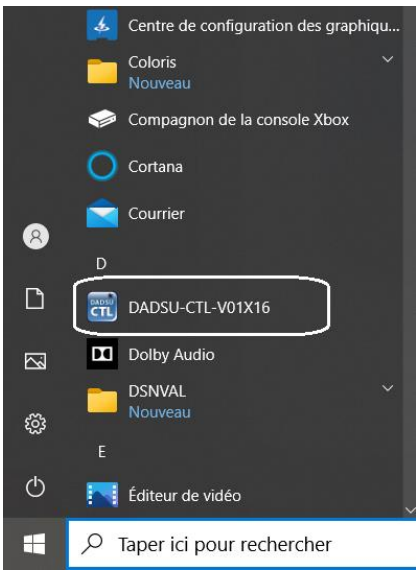

Au lancement de l'outil, vous serez averti à nouveau de la nécessité de le mettre à jour :

| DADSU-CTL Norme V01X16 Version 1.1.2                  |                           | www.net-er                         | treprises.fr        |                     |              |               |                                             |                                                                        |      | ×      |
|-------------------------------------------------------|---------------------------|------------------------------------|---------------------|---------------------|--------------|---------------|---------------------------------------------|------------------------------------------------------------------------|------|--------|
| 😑 🧆 🦪 👔 📉                                             | 📲 💾                       | ression du traitement              |                     |                     |              |               |                                             |                                                                        |      |        |
| Synthese                                              |                           |                                    |                     |                     |              |               |                                             |                                                                        |      |        |
| Choisissez un fichief a cont                          | troier (av                | eo le premier bou                  | (con)               |                     |              |               |                                             |                                                                        |      | - 11   |
| -                                                     |                           |                                    |                     |                     |              |               |                                             |                                                                        |      | _      |
| Taille (Ko) :                                         | Lignes :                  | Sal                                | ariės :             |                     |              |               |                                             |                                                                        |      | - 12   |
| Declarations : dont decl. ve                          | alides :                  | dont decl. inva                    | 11des :             |                     |              |               |                                             |                                                                        |      |        |
| S •DECL AND NBRE LIGNE RUBRIO                         | pourtrier / sélecti<br>UE | Innez une ligne pour afficher le o | VALEUR              | NOM                 | PRESOM       | USAGE         | NIR                                         | ERREUR                                                                 |      |        |
|                                                       |                           |                                    | ,                   |                     |              |               |                                             |                                                                        |      | -      |
|                                                       |                           |                                    |                     |                     |              |               |                                             |                                                                        |      | - 11   |
|                                                       |                           |                                    |                     |                     |              |               |                                             |                                                                        |      | - 11   |
|                                                       |                           |                                    |                     |                     |              |               |                                             |                                                                        |      | - 11   |
|                                                       |                           |                                    |                     |                     |              |               |                                             |                                                                        |      |        |
|                                                       |                           |                                    |                     |                     |              |               |                                             |                                                                        |      | - 11   |
|                                                       |                           |                                    |                     |                     |              | Avertissemen  | de mise à jour                              |                                                                        | ×    | - 11   |
|                                                       |                           |                                    |                     |                     |              |               | is utilisez la version 1                    | 12 de DADSU-CTL-V01X16, mais une                                       |      | - 11   |
| <                                                     |                           |                                    |                     |                     | _            | <b>1 1 1</b>  | ion 201 plus récente                        | est disponible sur net-entreprises.                                    | - 64 | >      |
| Détail anomalie (cilc gauche dans la fenêtre pour obt | enir des précision        | i sur la cause de l'anomalie / cik | droit oour afficher | r les données du sa | (arté)       | No            | us vous recommando<br>welle version. Souhai | ns d'installer rapidement cette<br>itez vous le faire dès maintenant ? |      |        |
|                                                       |                           |                                    |                     |                     |              |               |                                             |                                                                        |      | <br>-1 |
|                                                       |                           |                                    |                     |                     |              |               |                                             | Oui Non                                                                |      | - 11   |
|                                                       |                           |                                    |                     |                     |              |               |                                             |                                                                        |      | - 18   |
|                                                       |                           |                                    |                     |                     |              |               |                                             |                                                                        |      | - 11   |
|                                                       |                           |                                    |                     |                     |              |               |                                             |                                                                        |      | - 11   |
|                                                       |                           |                                    |                     |                     |              |               |                                             |                                                                        |      |        |
|                                                       |                           |                                    |                     |                     |              |               |                                             |                                                                        |      |        |
|                                                       |                           |                                    |                     |                     |              |               |                                             |                                                                        |      |        |
| Cette version de DADSU-CTL-V01X16                     | n'est pas à jou           | r, une version 201 plus réci       | ente est disponi    | ible, accédez au    | site Net-Ent | reprises avec | e bouton ci-contre                          |                                                                        |      |        |

Cliquer sur le bouton Oui, la nouvelle version sera téléchargée :

| DADSU-CTL Norme V01X16 Version 1.1.2                                     | www.net-entreprises.fr                                 |                            |       |     |        | - | × |
|--------------------------------------------------------------------------|--------------------------------------------------------|----------------------------|-------|-----|--------|---|---|
| 😑 🐁 🗐 👔 🖄 🗐 🖆                                                            | gression du traitement                                 |                            |       |     |        |   |   |
| Synthèse                                                                 |                                                        |                            |       |     |        |   |   |
| Mise à jour de l'outil en cours - Ver                                    | uillez patienter<br>léchargement en cours : 50         |                            |       |     |        |   |   |
|                                                                          |                                                        |                            |       |     |        |   |   |
| Fichier :<br>Taille (No) : Ligner :                                      | Salariés :                                             |                            |       |     |        |   |   |
| Déclarations : dont décl. valides :                                      | dont décl. invalides :                                 |                            |       |     |        |   |   |
| Liste des erreurs détectées (pliquez sur une colonne pour trier / sélect | tonnez une ligne pour afficher le détail)              |                            |       |     |        |   |   |
| S •DECL ANO NBRE LIGNE RUBRIQUE                                          | LIBELLE VALEUR                                         | NOM PRENOM                 | USAGE | NIR | ERREUR |   | _ |
|                                                                          |                                                        |                            |       |     |        |   | 2 |
| Détal anomale (clc gauche dans la fenêtre pour obtenir des précision     | ns sur la cause de l'anomalie / clic droit pour affich | er les données du salarié) |       |     |        |   |   |
|                                                                          |                                                        |                            |       |     |        |   |   |
|                                                                          |                                                        |                            |       |     |        |   | _ |
| Mise a jour de l'outir en cours - Veuillez patienter                     |                                                        |                            |       |     |        |   |   |

Une fois, le téléchargement terminé, vous serez invité à exécuter la mise à jour et l'outil mis à jour sera automatiquement redémarré :

| DADSULCTI: Norme V01X16 Ve             | tine 201                        |                                  | t-antronicas fr          |                      |        |       |     |        | - |   | ×   |
|----------------------------------------|---------------------------------|----------------------------------|--------------------------|----------------------|--------|-------|-----|--------|---|---|-----|
|                                        |                                 | rogression du tratement          | a chuige acan            |                      |        |       |     |        |   |   |     |
| 🔲 🐃 🗐 📑                                | _ 🔨 👎 🗆                         |                                  |                          |                      |        |       |     |        |   |   |     |
| Synthèse                               |                                 |                                  |                          |                      |        |       |     |        |   |   | _   |
| Choisissez un fichie                   | r à contrôler (a                | avec le premier h                | outon)                   |                      |        |       |     |        |   |   |     |
|                                        |                                 |                                  |                          |                      |        |       |     |        |   |   |     |
| Fichier :                              |                                 |                                  |                          |                      |        |       |     |        |   |   |     |
| Déclarations : do                      | st décl. valides :              | dont décl. in                    | nvalides :               |                      |        |       |     |        |   |   |     |
| Liste des eneurs détectées (cliquez s  | r une colonne pourtrier / séle  | ctionnez une ligne pour affiche  | r le détail)             |                      |        |       |     |        |   |   |     |
| S ·DECL ANO NERE LIG                   | E RUBRIQUE                      | LIBELLE                          | VALEUR                   | BOH                  | PRENOM | USAGE | NIR | ERREUR |   |   |     |
|                                        |                                 |                                  |                          |                      |        |       |     |        |   |   | - 1 |
|                                        |                                 |                                  |                          |                      |        |       |     |        |   |   | - 1 |
|                                        |                                 |                                  |                          |                      |        |       |     |        |   |   | - 1 |
|                                        |                                 |                                  |                          |                      |        |       |     |        |   |   | - 1 |
|                                        |                                 |                                  |                          |                      |        |       |     |        |   |   | - 1 |
|                                        |                                 |                                  |                          |                      |        |       |     |        |   |   | - 1 |
|                                        |                                 |                                  |                          |                      |        |       |     |        |   |   | - 1 |
|                                        |                                 |                                  |                          |                      |        |       |     |        |   |   | - 1 |
|                                        |                                 |                                  |                          |                      |        |       |     |        |   |   | - 1 |
|                                        |                                 |                                  |                          |                      |        |       |     |        |   |   | - 1 |
| <                                      |                                 |                                  |                          |                      |        |       |     |        |   |   | >   |
| Détail anomalie (clic cauche dans la f | enêtre pour obtenir des précisi | ons sur la cause de l'anomalie / | / clic droit pour affich | er les données du sa | (arić) |       |     |        |   |   | _   |
|                                        |                                 |                                  |                          |                      |        |       |     |        | _ | _ |     |
|                                        |                                 |                                  |                          |                      |        |       |     |        |   |   | - 1 |
|                                        |                                 |                                  |                          |                      |        |       |     |        |   |   | - 1 |
|                                        |                                 |                                  |                          |                      |        |       |     |        |   |   | - 1 |
|                                        |                                 |                                  |                          |                      |        |       |     |        |   |   | - 1 |
|                                        |                                 |                                  |                          |                      |        |       |     |        |   |   | - 1 |
|                                        |                                 |                                  |                          |                      |        |       |     |        |   |   | - 1 |
|                                        |                                 |                                  |                          |                      |        |       |     |        |   |   | - 1 |
|                                        |                                 |                                  |                          |                      |        |       |     |        |   |   | - 1 |
| Vous disposez de la derr               | ière version de DADSU-C         | TL-V01X16                        |                          |                      |        |       |     |        |   |   | _   |
| -                                      |                                 |                                  |                          |                      |        |       |     |        |   |   |     |

Vous pourrez ensuite fermer cette fenêtre et relancer l'opération depuis Parme sans blocage.